# Учет стоимости сопутствующих услуг в приходе

Стоимость услуг, которые сопровождают закупку товара, можно расписать на себестоимость товара несколькими способами.

- 1. Указать общую стоимость услуг по накладной, а программа распишет стоимость по строкам накладной пропорционально стоимости или весу
- 2. Добавить услугу отдельной строкой в накладной, стоимость услуг распределяется пропорционально стоимости
- 3. Отдельной накладной, сумма которой будет расписана по указанным строкам накладных пропорционально стоимости или весу

### Указание общей суммы услуг в шапке накладной

- 1. В накладной на вкладке **Дополнительные параметры** необходимо отметить опцию **Услуги**. Если стоимость услуг нужно распределить по весу, отметить **Услуги расписывать пропорционально весу**, иначе, будут расписаны пропорционально стоимости товаров.
- 2. Указать общую Сумму услуг.
- 3. Система распределит стоимость услуг по строкам накладной.
- 4. стоимость услуги будет учтена в себестоимость.
  - Если приходование без расценки (обычно на склад), то Учетная цена = Цена+Цена услуг за ед. (рис. 1)

Если приходование с расценкой (обычно в магазин), то в Расценке Цена входная = Цена+Цена услуг за ед. (рис. 2)

Обратите внимание, чтобы услуги учитывались в розничной расценке, необходимо активировать свойство **Учитывать транспортные расходы** в **Админ** истрирование - Настройки - Накладные (рис. 3)

| Накладная        | Подбор              |           |                |                     |             |          |            |           |                  |                |               |          |            |              |                |               |                   |                  |             |                    |                   |        |             |
|------------------|---------------------|-----------|----------------|---------------------|-------------|----------|------------|-----------|------------------|----------------|---------------|----------|------------|--------------|----------------|---------------|-------------------|------------------|-------------|--------------------|-------------------|--------|-------------|
| 🛛 - Шапка докум  | лента               |           |                |                     |             |          |            |           |                  |                |               |          |            |              |                |               |                   |                  |             | ⊖ - Сумм           | ы докумен         | ra     |             |
| Проведен         | Операция            | Поступлен | ние на склад   | а от поста          | вщика       |          |            |           |                  |                |               |          |            |              |                |               |                   |                  |             | Кол-во ст          | рок               |        | 3           |
| Нумератор Накл   | падные (заку        | пка)      | Hor            | мер 0031            | 2           |          |            |           |                  |                |               |          |            | Серия        | а ПС Дата      | документа     | 1.12.22 Bpen      | ия докумен       | нта 14:04   | 04 Кол-во (всего)  |                   |        | 36          |
| ⊖ - Поставщик    |                     |           |                |                     |             |          |            |           |                  | ∋ - Покупате   | мь            |          |            |              |                |               |                   |                  |             | Сумма              |                   |        | 29,76       |
| САВУШКИН ПРО     | ОДУКТ ОАО           |           |                | Склад               | Склад САВУ  | шкин про | ОДУКТ ОАО  |           |                  | ЗАО "ЛюксС     | офтТор        | e"       |            |              | Склад Люк      | СофтТорг Пра  | зизводство        |                  |             | Сумма НДС          |                   |        | 2,97        |
| Основные пар     | аметры              | Дополнит  | тельные пар    | раметры             | Основания   | Прои     | зводные до | кументы   | Импорт           | Подбор         |               |          |            |              |                |               |                   |                  |             | Cymma c H          | час               |        | 32.73       |
| ⊖ - Конвертация  |                     |           |                | ⊖ - Yna             | совка       |          |            | - 0       | 🖯 - Услуги       |                |               |          |            |              |                | ⊖ - Общепит   |                   |                  |             | Bec Hetto          | (BCETO) KT        |        | 13.26       |
| 🔲 Конвертац      | ция                 |           |                | 🛛 🗹 ул              | паковка     |          |            |           | 🔽 услу           | уги            |               |          |            |              |                | 🗌 Цена с      | бщепита           |                  |             | Rec Gourt          | o (eceto) x       |        |             |
| 🛛 - Цена изготов | дена изготовителя — |           |                | ⊙ - там             | оженные пла | ежи      |            |           | Услу             | уги расписы    | вать пр       | опорцион | ально весу |              |                |               |                   |                  |             | Conversion day     | o (accro), k      |        | 10.70       |
| 🗌 🛄 Цена изгот   | Цена изготовителя   |           |                | П, Т                | моженные п  | патежи   |            |           | % услуг          | 67,204         | 4301          |          |            |              |                |               |                   |                  |             | сумма (уч          | четная)           |        | 49,70       |
|                  |                     |           |                |                     |             |          |            | 2         | Сумма усл        | 0/F            |               |          | 20         |              |                |               |                   |                  |             |                    |                   |        |             |
| Спецификация     | я Сертиф            | рикаты    | История        | Лог ска             | нирований   | Платежи  | 4          |           |                  | 0              |               |          |            |              |                |               |                   |                  |             |                    |                   |        |             |
| Наименовани      | ie.                 | Ед        | ⊾<br>м. Кол∘во | Кол-во<br>(поставля | Вид цен     | Цена     | Сумма      | % услуг   | Цена<br>услуг за | Сумма<br>услут | ндс,<br>номеј | ндс, %   | Цена с НДС | Сумма<br>НДС | Сумма с<br>НДС | Вес нетто, кг | Вес брутто,<br>кг | Дата<br>изготовл | Годен<br>до | Сумма<br>(учетная) | Цена<br>(учетная) | Удали: | Остаток (ді |
| 2% 415F PE CABY  | шкин про,           | дукт шт   | 12             | 12                  | Поставщика  | 0,85     | 10,2       | 67,204301 | 0,5712           | 6,85           | 4             | 10       | 0,94       | 1,02         | 11,22          | 4,98          |                   |                  |             | 17,05              | 1,4212            | -      |             |
| 2% КЛУБНИКА/М    | ИАЛИНА ПЭТ          | Т 415Г шт | 12             | 12                  | Поставщика  | 0,92     | 11,04      | 67,204301 | 0,6183           | 7,42           | 4             | 10       | 1,01       | 1,1          | 12,14          | 4,98          |                   |                  |             | 18,46              | 1,5383            | -      |             |
| 2% ПЕРСИК/АБРИ   | ИКОС 275Г С         | САВУЦ ШТ  | 12             | 12                  | Поставщика  | 0,71     | 8,52       | 67,204301 | 0,4772           | 5,73           | 4             | 10       | 0,78       | 0,85         | 9,37           | 3,3           |                   |                  |             | 14,25              | 1,1872            | -      |             |
|                  |                     |           |                |                     |             |          |            |           |                  |                | _             |          |            |              |                |               |                   |                  | -           |                    |                   |        |             |
|                  |                     |           |                |                     |             |          |            |           |                  |                |               |          |            |              |                |               |                   |                  |             |                    |                   |        |             |
|                  |                     |           |                |                     |             |          |            |           |                  |                |               |          |            |              |                |               |                   |                  |             |                    |                   |        |             |
|                  |                     |           |                |                     |             |          |            |           |                  |                |               |          |            |              |                |               |                   |                  |             |                    |                   |        |             |

Рис. 1 Учет стоимости услуг при оприходовании на склад

| Накладная Подбор                                 |                 |                      |                     |                |                 |              |               |              |                  |               |              |            |                  |                  |
|--------------------------------------------------|-----------------|----------------------|---------------------|----------------|-----------------|--------------|---------------|--------------|------------------|---------------|--------------|------------|------------------|------------------|
| 🖂 - Шапка документа ————                         |                 |                      |                     |                |                 |              |               |              |                  |               |              |            | 😑 - Суммы док    | умента           |
| Проведен Операция Посту                          | пление в магази | н от поставщика      |                     |                |                 |              |               |              |                  |               |              |            | Кол-во строк     |                  |
| Нумератор Накладные (закупка)                    | Ho              | vep 00313            |                     |                |                 |              |               | Серия        | ПС 🛛 Дата докум  | ента 21.12.22 | Время докуме | нта 14:16  | Кол-во (всего)   |                  |
| ⊖ - Поставщик                                    |                 |                      |                     |                | 🖂 - Покупат     | ель          |               |              |                  |               |              |            | Сумма            |                  |
| АВАЛОНТОРГ ООО                                   |                 | Склад Склад АВАЛО    | HTOPF OOO           |                | ЗАО "Люкс       | СофтТорг"    |               | CK           | лад ЛюксСофтТ    | рейд2         |              |            | Сумма НДС        |                  |
| Основные параметры Допо                          | лнительные пар  | аметры Основание     | Производные доку    | ументыИмг      | юрт Подбор      |              |               |              |                  |               |              |            | Сумма с НЛС      |                  |
| <ul> <li>Конвертация</li> </ul>                  |                 | 😔 – Упаковка         |                     | — 🚺 - у        | слуги           |              |               |              | Θ-0              | бщепит        |              |            | Recuerto (neor   |                  |
| С Конвертация                                    |                 | Упаковка             |                     |                | Услуги          |              |               |              |                  | Цена общепит  | а            |            | Bec Herro (Bcero | у, кі            |
| 🛛 - Цена изготовителя —                          |                 | ⊖ - Таможенные плате | ки                  |                | Услуги расписы  | вать пропори | ионально весу |              |                  |               |              |            | вес орутто (все  | о), кг           |
| Цена изготовителя                                |                 | Таможенные пла       | тежи                | 96 V.C         | vr 14.45        | 0867         | ·             |              |                  |               |              |            | Сумма (учетная   | ·                |
|                                                  |                 |                      |                     |                | ,               |              | 10            |              |                  |               |              |            | Сумма розничн    | .ая              |
|                                                  |                 |                      |                     | Сумм           |                 |              | 10            |              |                  |               |              |            | Сумма списани    | а                |
| Спецификация Списание                            | Сертификаты     | История Лог скан     | ирований Расцен     | нка 👩 тежи     |                 |              |               |              |                  |               |              |            |                  |                  |
| EA. Ka                                           | Кол-во          | Кол-во               | Lieue Cience        | Це             | на Сумма        | ндс, шас     |               | Сумма        | Сумма с          | Вес бр        | тто, Дата    | Годен      | Сумма Цен        |                  |
| изм. Кол                                         | поставля        | (возвраш вид цен     | цена Сумма          | услу услу      | гза услуг       | номеј пдс,   | иенасндс      | ндс          | ндс вес не       | Kr            | изготовл     | до         | (учетная) (учетн | ная) Удалит Оста |
| ДОМАШНЯЯ 110Г КВИН ШТ                            | 20 20           | Поставщика           | 1 20 1              | 14,450867( 0,1 | 445 2,89        | 4            | 10 1,1        | 2            | 22               | 2,2           |              |            | 41,8 2           | ,09 — 90,        |
| . ТУШ.СЕМЕИНАЯ 340Г Р ШТ                         | 20 20           | Поставщика           | 2,46 49,2 1         | 14,450867(0,3  | 555 7,11        | 4            | 10 2,71       | 4,92         | 54,12            | 6,8           |              |            | 89,8 4           | ,49 —            |
|                                                  |                 |                      |                     |                |                 |              |               |              |                  |               |              |            |                  |                  |
| Спецификация Списание                            | Сертификат      | ы История Лог ск     | анирований Расц     | енка Плате:    | ки              |              |               |              |                  |               |              |            |                  |                  |
| Операция (расценка) Расценка                     | при поставке    | Вид цен (упр.        | авленческий) Рознич | ная (дискау Ви | д цен (надбавка | Надбавка (о  | новна 🔽 Рас   | ценивать пос | ставленное кол-в | 0             |              |            |                  |                  |
| <ul> <li>Строка накладной (польз.) (з</li> </ul> | закупка)        |                      |                     |                |                 | 4            |               |              |                  |               |              |            |                  |                  |
| _ Номер                                          | 16              |                      |                     | Ед.            | Кол-е           | о Цена       | Вид цен       |              | сумма НДС,       | ндс, % С      | има Цена     | Сумя       | иа Цена          | 0                |
| строки Штрихкод                                  | код             | Наим                 | енование            | ИЗМ.           | (расце          | нен входная  | (розничная)   | адоавка, %   | адбавки номер    | розничны      | ндс рознич   | на, рознич | ная (полная)     | Остаток (до)     |
| 1 4811548004957                                  | 12352           | КОНС.МЯСН.ВЕТЧИНКА   | ДОМАШНЯЯ 110Г КВІ   | ИНФУД шт       | 20              | 20 1,1445    | Надбавка (осн | 69           | 18 4             | 10            | 3,8 2        | ,09        | 41,8 2,09        |                  |
| 2 4811548005411                                  | 12380           | конс.мясн.говядина   | ТУШ.СЕМЕЙНАЯ 340    | Г РБ ГРС ШТ    | 20              | 20 2,8155    | Надбавка (осн | 45           | 32,44 4          | 10            | 8,16 4       | ,49        | 89,8 4,49        |                  |
|                                                  |                 |                      |                     |                |                 |              |               |              |                  |               |              |            |                  |                  |

Рис. 2 Учет стоимости услуг при оприходовании на магазин

| Рабочий стол Справочники                             | 😥 📑 🍰 Гродажи Розничная торговля Финансы Цены Оборудование Транспорт Документы Производство WMS Администрирование                                                                                                    |
|------------------------------------------------------|----------------------------------------------------------------------------------------------------|
| Приложение Настройки                                 | Настройки ×<br>Общие Логирование Организации Навигация Склад Штрихкод Цены Товары Продажи Оборудование Z-отчеты Дисконт                                                                                                    |
| Интеграция Миграция                                  | Резерв Ассортиментые матрицы накладная поставки акты расценки ценник/стикер Оформление ГГН Сертификаты Платежи и<br>Подарочные сертификаты Интернет-заказы Статистика Проводки Производство WMS ВЭД ЕDI<br>Запретить ввод отрицательных значений в накладных                                                                                                    |
| Стандартные данные Инструменты                       | О - Накладная (закупка)         О - Накладная (закупка-возврат)           О разрешить ввод накладной (закупка) без склада         Разрешить ввод накладной (закупка-возврат) без склада                                                                                                    |
| Скачивание файлов Закрытие периода                   | Запретить ввод накладных (закупка) с одинаковым "Серия/номер"     Запретить ввод накладных (закупка-возврат) с одинаковым "Серия/номер"     Запретить ввод накладных (закупка-возврат) и Серия/номер     Запретить ввод накладных (закупка-возврат) и Серия/номер     Запретить ввод накладных (закупка-возврат) и Серия/номер     Запретить ввод накладных (закупка-возврат) и Серия/номер |
| Система Настройки                                    | Saliper на различный ндс в накладных (закупка) ко     Разрешить строки без SKU в накладных (закупка)     Соответствие даты поставки с датой накладной (закупка)     Соответствие даты поставки с датой накладной (закупка)                                                                                                    |
| Производительность Монитор процессов                 | Учитывать транспортные расходы<br>Показывать в накладной (закупка-возврат) суммы с учетом акта расхождения<br>- Накладная (продажа-возврат)                                                                                                    |
| Интерпретатор Обслуживание                           | Запрашивать выбор документа ТСД при создании накладной на основе заказа Разрешить ввод накладной (продажа-возврат) без склада<br>- Накладная (продажа) Запретить ввод накладных (продажа-возврат) с одинаковым "Серия/ном                                                                                                    |
| Уведомления                                          | Разрешить ввод накладной (продажа) без склада     Запрет на различный НДС в накладных (продажа-возврат) и SKU     Запретить ввод накладных (продажа) с одинаковым "Серия/номер"     Разрешить строки без SKU в накладных (продажа-возврат)                                                                                                    |
| Почта Планировщик                                    | Запрет на различный НДС в накладных (продажа) и SKU     Цена в возвратной накладной должна соответстовать цене в основании     Дена в возвратной накладной должна соответстовать цене в основании     Дена в возвратной накладной должна соответстовать цене в основании     Соответствие даты поставки с датой накладной (продажа-возврат)                                                 |
| <ul> <li>Задания</li> <li>Резервная копия</li> </ul> | Соответствие даты поставки с датой накладной (продажа)     Переписать учетную цену в накладных (продажа)     Переписать учетную цену в накладных (продажа)                                                                                                    |

Рис. З Настройки накладных

# Указание суммы услуг строкой в накладной

Чтобы вносить сумму услуг в накладную отдельной строкой, в справочник товаров необходимо добавить товары-услуги, которые вы используете. **Тип SKU** такого товара должен быть указан *Услуга*.

| Полное имя группы Все / | Услуги         |                   |                    |          | Штрихко, | 1                  | 9900 | 390000000554       |        |       |         |  |  |  |  |  |
|-------------------------|----------------|-------------------|--------------------|----------|----------|--------------------|------|--------------------|--------|-------|---------|--|--|--|--|--|
| Код                     |                |                   |                    |          | Наимено  | вание              | Услу | луга 1             |        |       |         |  |  |  |  |  |
| Основные данные         | Јтрих-коды     | Классификаторы    | Региональные парам | иетры    | Цены     | Уце                | нки  | Изображение        | Секция | Прайс | Ценники |  |  |  |  |  |
| ⊖ - Базовые свойства —— |                |                   |                    |          |          |                    |      | 🕀 - Габариты товар | pa     |       |         |  |  |  |  |  |
| Название                | Услуга 1       | Единица измерения |                    |          |          | ⊕ - Сроки годности |      |                    |        |       |         |  |  |  |  |  |
| Бренд                   | Пустая стр     | ока               | Страна             |          |          |                    |      | Э Упаковка         |        |       |         |  |  |  |  |  |
| Производитель           | Тип SKU Услуга |                   |                    |          |          | 🕀 - Весы           |      |                    |        |       |         |  |  |  |  |  |
| Дробный                 |                |                   | Неактивный         |          |          |                    |      |                    |        |       |         |  |  |  |  |  |
| Ценовой сегмент         |                |                   | Не печатать ц      | ену за к | илограмм | (литр)             |      |                    |        |       |         |  |  |  |  |  |
| Минимальный объем зака  | за             |                   | Тип маркировки     |          |          |                    |      |                    |        |       |         |  |  |  |  |  |
| GTIN                    |                |                   |                    |          |          |                    |      |                    |        |       |         |  |  |  |  |  |
| • Региональные свойств  | a              |                   | -                  |          |          |                    |      |                    |        |       |         |  |  |  |  |  |
| 😔 - Характеристика ———  |                |                   |                    |          |          |                    |      |                    |        |       |         |  |  |  |  |  |

### Рис. 4 Услуга в справочнике товаров

Чтобы учесть стоимость услуг:

- 1. В накладной на вкладке Дополнительные параметры необходимо отметить опцию Услуги.
- 2. Добавить строку с услугой, стоимость которой учитывается в накладной. В колонке **Сумма** указать стоимость услуги. Система распишет стоимость услуги по товарам пропорционально их стоимости. Распределение пропорционально весу недоступно таким методом.

| Накладная Подбор                |                       |                                     |                    |          |                        |                                        |                   |        |            |                |                   |               |                      |                     |                       |                     |
|---------------------------------|-----------------------|-------------------------------------|--------------------|----------|------------------------|----------------------------------------|-------------------|--------|------------|----------------|-------------------|---------------|----------------------|---------------------|-----------------------|---------------------|
| 😔 Шапка документа               |                       |                                     |                    |          |                        |                                        |                   |        |            |                |                   |               | Θ - Сумм             | документа —         |                       |                     |
| Проведен Операция Поступление   | е в магазин от постав | щика                                |                    |          |                        |                                        |                   |        |            |                |                   |               |                      | Кол-во ст           | ок                    | 3                   |
| Нумератор Накладные (закупка)   | Номер 0031            | l .                                 |                    |          |                        |                                        |                   |        | Серия ПС   | Дата докуме    | нта 22.12.22      | 2 Время докум | иента 14:16          | Кол-во (во          | ero)                  | 40                  |
| ⊖ - Поставщик                   |                       |                                     |                    |          | ⊖ - Покупат            | гель                                   |                   |        |            |                |                   |               |                      | Сумма               |                       | 79,2                |
| АВАЛОНТОРГ ООО                  | Склад                 | Склад АВАЛОНТОРГ                    | 000                |          | ЗАО "Люкс              | АО "ЛюксСофтТорг" Склад ЛюксСофтТрейд2 |                   |        |            |                |                   |               |                      | Сумма НД            | 6,92                  |                     |
| Основные параметры Дополнител   | льные параметры       | Основание Прои                      | ізводные документы | и Импорт | Подбор                 |                                        |                   |        |            |                |                   |               |                      | Сумма с Н           | дс                    | 86,12               |
| 🖂 - Конвертация                 | Θ - Упа               | овка                                |                    | 🕛 - Услу | ги                     |                                        |                   |        |            | Θ-Общ          | типе              |               |                      | Вес нетто           | всего), кг            | ç                   |
| С Конвертация Упаковка          |                       |                                     |                    | 🔽 Ус     | /слуги 🔲 Цена общепита |                                        |                   |        |            |                |                   | Вес брутто    | (BCEFO). KF          |                     |                       |                     |
| — Цена изготовителя —           | ⊖ - Там               | женные платежи                      |                    | Ус       | луги расписы           | ывать пропорцио                        | нально вес        | у      |            |                |                   |               |                      | CVMMa (VH           | етная)                | 131.6               |
| Цена изготовителя               | Ta                    | моженные платежи                    |                    | % услуг  | nyr 14,450867          |                                        |                   |        |            |                |                   |               |                      |                     | 121.6                 |                     |
|                                 |                       |                                     |                    | Сумма у  | слуг                   |                                        | 10                |        |            |                |                   |               |                      | Сумма розничная     |                       | 151,0               |
| Спецификация Списание Серт      | гификаты Истори       | лог сканирован                      | ий Расценка        | Платежи  |                        |                                        |                   |        |            |                |                   |               |                      | Сумма спі           | сания                 |                     |
| Наименование                    | Ед.<br>ИЗМ. Кол-во    | Кол-во Кол-во<br>(поставлє (возвраш | Вид цен Цен        | на Сумма | % услуг                | Цена Суми<br>услуг за услу             | іа НДС,<br>г номе | ндс, % | Цена с НДС | Сумма С<br>НДС | умма с<br>НДС Вес | нетто, кг Вес | сбрутто, Д<br>кг изг | ата Год<br>отовл до | ен Сумма<br>(учетная) | Цена<br>(учетная) У |
| КОНС.МЯСН.ВЕТЧИНКА ДОМАШНЯЯ 110 | ОГ КВИН ШТ 2          | 0 20                                | Поставщика         | 1 20     |                        | 0,1445                                 | 2,89 4            | 10     | 1,1        | 2              | 22                | 2,2           |                      |                     | 41,                   | 8 2,09              |
| КОНС.МЯСН.ГОВЯДИНА ТУШ.СЕМЕЙНАЯ | Я 340ГР шт 2          | 0 20                                | Поставщика 2       | 46 49,2  |                        | 0,3555                                 | 7.11 4            | 10     | 2,71       | 4,92           | 54,12             | 6,8           |                      |                     | 89,                   | 8 4,49              |
| Услуга 1                        |                       |                                     | Поставщика         | 2 10     |                        |                                        |                   |        |            |                | 10                |               |                      |                     |                       |                     |
|                                 |                       |                                     |                    |          |                        |                                        |                   |        |            |                |                   |               |                      |                     |                       |                     |

Рис. 5 Учет услуги строкой в накладной

## Учет стоимости услуг отдельной накладной

Для учета стоимости услуг отдельной накладной необходимо создать отдельную операцию, и на вкладке Отображение свойств отметить свойство Доп. услуги.

| 😔 - Параметры —                                                |                                |                       |                     |             |                 |                          |        |
|----------------------------------------------------------------|--------------------------------|-----------------------|---------------------|-------------|-----------------|--------------------------|--------|
| Наименование Накладные расходы Наименование (во                | озврат)                        | ID extraCha           | rge                 | Количеств   | ю знаков для ок | ругления сумм документов |        |
| 🖂 - Создан                                                     |                                |                       |                     |             |                 |                          |        |
| Создан пользователем Администрат Время создания 21.12.22 17:06 | Создан на компьютере 134.17.4. | 199                   |                     |             |                 |                          |        |
| Виды цен Поставщики Покупатели Склады поставщика               | Склады покупателя Роли         | Производные документы | Отображение свойств | Ограничения | Параметры       | Оформление накладных     |        |
| Упаковка                                                       |                                |                       |                     |             |                 |                          |        |
| Таможенные платежи                                             |                                |                       |                     |             |                 |                          |        |
| Показывать код ТНВЭД                                           |                                |                       |                     |             |                 |                          |        |
| Э Цена изготовителя                                            |                                |                       |                     |             |                 |                          |        |
| Не показывать партии                                           |                                |                       |                     |             |                 |                          |        |
| ④ Конвертация                                                  |                                |                       |                     |             |                 |                          |        |
| 🖂 - Услуги                                                     |                                |                       |                     |             |                 |                          |        |
| Услуги                                                         |                                |                       |                     |             |                 |                          |        |
| Услуги расписывать пропорционально весу                        |                                |                       |                     |             |                 |                          |        |
| 🖉 🕽 Доп. услуги                                                |                                |                       |                     |             |                 |                          |        |
| 🔲 Доп. услуги расписывать пропорционально весу                 |                                |                       |                     |             |                 |                          |        |
| 🛛 - Зона                                                       |                                |                       |                     |             |                 |                          |        |
| Отображать зону 🔲 Запрет на изменения Зона по умолчани         | ю                              |                       |                     |             |                 |                          |        |
| 🖂 - Зона (возврат)                                             |                                |                       |                     |             |                 |                          |        |
| Отображать зону 🔲 Запрет на изменения Зона по умолчани         | ю (возврат)                    |                       |                     |             |                 |                          |        |
|                                                                |                                |                       |                     |             |                 | Сохран                   | ить ОТ |

#### Рис. 6 Операция для учета стоимости услуг

#### Чтобы учесть стоимость услуг:

- 1. Создаем накладную и указываем настроенную для услуг операцию. Поставщик и покупатель должны быть такими же, как в накладных, на которые будет расписана сумма услуг.
- 2. Добавляем услугу из справочника товаров (рис. 4) и указываем стоимость в колонке Сумма.

| Накладная Подбор                                                                                                    |                                                                                |
|----------------------------------------------------------------------------------------------------|--------------------------------------------------------------------------------|
| 🗢 - Шапка д🕜 нента —                                                                                                    |                                                                                |
| Проведен Операция Накладные расходы                                                                                                    |                                                                                |
| Нумератор Накладные (закупка) Номер                                                                                                    | Серия Дата документа 22.12.22 Время документа 11:43                            |
| ⊖ - Поставщик                                                                                                    | <ul> <li>О - Покупатель</li> </ul>                                             |
| АВАЛОНТОРГ ООО Склад Склад АВАЛОНТОРГ ООО                                                                                                    | ЗАО "ЛюксСофтТорг" Склад ЛюксСофтТрейд2                                        |
| Основные параметры Дополнительные параметры Основание Производные документы Импорт                                                                                                    | Ποдбор                                                                         |
| © - Договор                                                                                                    |                                                                                |
| Договор (серия/номер)                                                                                                    |                                                                                |
| 😔 - Параметры документа                                                                                                    |                                                                                |
| Валюта Белорусский рубль Соглашение                                                                                                    | Видцен                                                                         |
| Условия оплаты 🛛 🖉 Доп. услуги                                                                                                    |                                                                                |
| Примечание                                                                                                    |                                                                                |
| Спецификация Списание Сертификаты История Лог сканирований Доп. услуги Расценка                                                                                                    | Платежи                                                                        |
| Номер Штрихкод Код Наименование Ед. Кол-во (поставл     кол-во (поставл     кол-во (поставл | Кол-во<br>вид цен Цена Сумма НДС, НДС, % Цена с НДС Сумма Сумма с Зака<br>номе |
| 2 1 990000000554 Vcnyra 1                                                                                                    | 10 10                                                                          |
|                                                                                                    |                                                                                |
|                                                                                                    |                                                                                |

Рис. 7 Заполнение накладной по услугам

- 3. Переходим на вкладку Доп. услуги и нажимаем кнопку Выбрать накладные (рис. 8)
- **4.** В окне выбора накладных можно выбрать одну или несколько накладных полностью, или отдельные строки. Выбранные строки отмеченных накладных отобразятся на вкладке.
- 5. Нажимаем кнопку Расписать услуги и система распределит сумму услуг по строкам пропорционально стоимости. Если отметить свойство Доп. услуги расписывать пропорционально весу, сумма услуг распределится по весу.

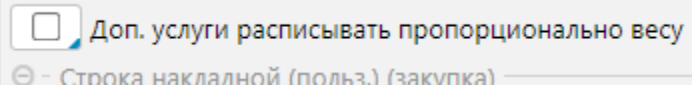

**6.** Проводим накладную. После проведения стоимость услуг будет учтена в цене товаров, на которые была распределена. В накладных, на которые распределили услуги будет изменена учетная или входная цена на расценке на величину стоимости услуг (рис. 9).

| Накладная Подбор                                                       |                                   |                                 |                                |             |             |           |        |            |           |             |                 |                             |                |                 |
|------------------------------------------------------------------------|-----------------------------------|---------------------------------|--------------------------------|-------------|-------------|-----------|--------|------------|-----------|-------------|-----------------|-----------------------------|----------------|-----------------|
| <ul> <li>Шапка документа</li> </ul>                                    |                                   |                                 |                                |             |             |           |        |            |           |             |                 | <ul> <li>О - Сум</li> </ul> | мы документ    |                 |
| Проведен Операция Накладные расходы                                    |                                   |                                 |                                |             |             |           |        |            |           |             |                 | Кол-во н                    | прок           |                 |
| Нузвератор Накладные (закутка) Нозвер                                  |                                   |                                 |                                |             |             |           | Серия  | Дата до    | кумента 🗄 | 2.12.22 Bpe | ия документа 11 | 43 Kon-eo (                 | (scero)        |                 |
| <ul> <li>Поставщия</li> </ul>                                          |                                   |                                 | <ul> <li>Θ - Покупа</li> </ul> | тель        |             |           |        | _          |           |             |                 | Cymna                       |                | 1               |
| ABAJOHTOPF 000                                                         | клад Склад АВАЛОН                 | TOPF 000                        | 340 1/166                      | CoorTopr    |             |           | Cu     | ад Люкссоф | тТрейд2   |             |                 | Comer                       | koc.           |                 |
|                                                                        | - 10 e - 10                       | Производные документы Импорт    | Readee                         |             |             |           |        |            |           |             |                 |                             |                |                 |
| Выбрать накладные                                                      |                                   |                                 |                                |             |             |           |        |            |           |             |                 | Cynna c                     | ng.            |                 |
| 4 даня                                                                 |                                   |                                 |                                |             |             |           |        |            |           |             |                 | Bec Hett                    | o (acero), kr  |                 |
| 9 - Накладная (польз.) (закупка)                                       |                                   |                                 |                                |             |             |           |        |            |           |             |                 | Bec 6pyr                    | no (scero), kr |                 |
| Вил Поли Анка Нашар Сала Дата Время Политалиции Политали               | Ramora                            | Соглашение                      |                                |             | в           | ALL DEH   |        |            |           |             |                 | Сумма (                     | учетная)       |                 |
| докумен докум                                                          | Californa                         |                                 |                                |             |             |           |        |            |           |             |                 | Сумма р                     | REHPIRED       |                 |
| ОВ 2010 0372119 БК 22.12.22 12:12 БАКАЛДРИН СООО ООО "ЛюксСофттрейд    | белорусский р                     | , and pages                     |                                |             |             |           |        |            |           |             |                 | Сумма с                     | писания        |                 |
| 0372114 БК 22.12.22 14:29 КАМАКО ПРОДЦЕНТР УНИ ООО "ЛюксСофтТрайд      | <ul> <li>Белорусский р</li> </ul> |                                 |                                |             |             |           |        |            |           |             |                 |                             |                |                 |
| 0372114 ПС 22.12.22 14:59 КАМАКО ПРОДЦЕНТР УНИ ООО "ЛюксСофтТрейд      | белорусский р                     | ваний Доп. услуги Расценка      | Платежи                        |             |             |           |        |            |           |             |                 |                             |                |                 |
| 🗌 🗹 🔲 1008394 БК 22.12.22 16:48 ЛИДАПИЩЕКОНЦЕНТРАТЫ ООО "ЛюксСофттрейд | белоруский р                      | (санная) 10 Поставци            | NOT ABAJOH                     | TOPT COC Ha | кладные псо | 000313; П | 0000   |            |           |             |                 |                             |                |                 |
| 00310 ПС 22.12.22 18:51 САВУШКИН ПРОДУКТ ОАО ЗАО "ЛюксСоф/Терг"        | Белорусский р                     |                                 |                                |             |             |           |        |            |           |             |                 |                             |                |                 |
| □ 2 00311 ПС 22.12.22 19:22 САВУШКИН ПРОДУКТ ОАО ЗАО "ЛюксСофтТерг"    | Белорусский р                     |                                 | f                              |             |             | нас       |        |            | Cynna     | Cynwa c     |                 | ec 6pr/mp                   | Liena gon.     | Cymse aon       |
| О 00312 ПС 22.12.22 14:04 САВУШКИН ПРОДУКТ ОАО 3АО "ЛюкеСофтТерг"      | Белорусский р                     | Наименование                    | VOM. KOI                       | нао цена    | сумыя       | номер     | ндс, % | цена с ндс | ндс       | ндс         | Bec Hetto, Kr   | 87                          | услуг за ед    | услуг           |
| C 0000313 HC 22.12.22 14:16 ABAJOHTOPF 000 3A0 "Aexecceptrep"          | Белорусский р                     | Н.ВЕТЧИНКА ДОМАШНЯЯ 110Г КВИНО  | DV, LUT                        | 20          | 1 21        | 0 4       | 10     | 1,1        | 2         | 22          | 2,2             |                             | 0,0725         | 1,45            |
| C C 00314 IIC 22.12.22 IS21 SPECICKINI MICOKOMBAP SAD INDECCONTOP      | Severy court p                    | Н ГОВЯДИНА ТУШ.СЕМЕЙНАЯ 340Г РБ | Пшт                            | 20 2,4      | 6 49,3      | 2 4       | 10     | 2,71       | 4,92      | 54,12       | 6,8             |                             | 0,1775         | 3,55            |
| 22.12.22 08.09 ASADOMTOPT COO SAD INSECCEPTOPT                         | Setopyccovi p                     | Н.ВЕТЧИНКА ДОМАШНЯЯ 110Г КВИН4  | РУ, шт                         | 20          | 1 21        | 4         | 10     | 1,1        | 2         | 22          | 2,2             |                             | 0,0725         | 1,45            |
|                                                                        | () -                              | Н ГОВЯДИНА ТУШ.СЕМЕЙНАЯ 340Г РБ | fi wr                          | 20 2,4      | 6 49,3      | 2 4       | 10     | 2,71       | 4,92      | 54,12       | 6,8             |                             | 0,1775         | 3,55            |
|                                                                        | Отмеченные (F10)                  |                                 |                                |             |             |           |        |            |           |             |                 |                             | 1              |                 |
| 9 Строка накладной (польз.) (закупка)                                  |                                   |                                 |                                |             |             |           |        |            |           |             |                 |                             |                |                 |
| Вкл. Номер Штрижкод Наименование Ед Кол-во изм.                        | Цена Вес брутто,<br>кг            |                                 |                                |             |             |           |        |            |           |             |                 |                             |                |                 |
| 1 4811548004957 КОНС.МЯСН.ВЕТЧИНКА.ДОМАШНЯЯ 110Г КВИН шт 20            | 1                                 |                                 |                                |             |             |           |        |            |           |             |                 |                             |                |                 |
| 2 4811548005411 КОНС.МЯСН.ГОВЯДИНА ТУШ.СЕМЕЙНАЯ 340Г Р шт 20           | 2,46                              |                                 |                                |             |             |           |        |            |           |             |                 |                             |                |                 |
|                                                                        |                                   | +                               |                                |             |             |           |        |            |           |             |                 |                             |                |                 |
|                                                                        |                                   |                                 |                                |             |             |           |        |            |           |             |                 |                             |                |                 |
| 🗐 🗐 🔻 🕼 🗄 📅 🗭 📫 🖉 🖬 🖉 🖓                                                | Отмеченные (F10)                  |                                 |                                |             |             |           |        |            |           |             |                 |                             | - 5            |                 |
|                                                                        |                                   |                                 |                                |             |             |           |        |            |           |             | 3 4             | абрать накла                | дныя Ра        | исписать услуги |
|                                                                        | w IC v taxbaue                    |                                 |                                |             |             |           |        |            |           |             | C BCosp         | анить 🤨 ,                   | Провести       | Х Закрыть       |

### Рис. 8 Распределение стоимости услуг по накладным

| C   | пецифик                                                                                                    | ация Списание         | Сертификаты | История Лог сканирований Расценка           | Платеж      | ки     |                     |                 |                        |            |                   |               |  |  |
|-----|----------------------------------------------------------------------------------------------------|-----------------------|-------------|---------------------------------------------|-------------|--------|---------------------|-----------------|------------------------|------------|-------------------|---------------|--|--|
| One | перация (расценка) Расценка при поставке Вид цен (управленческий) Розничная (дискау) Вид цен (надбавка) Надбавка (основни 💋 Расценивать поставленное кол-во |                       |             |                                             |             |        |                     |                 |                        |            |                   |               |  |  |
| Θ-( | Строка н                                                                                                    | акладной (польз.) (за | супка)      |                                             |             |        | оыло                |                 |                        |            |                   |               |  |  |
| 0   | Номер<br>строки                                                                                                    | Штрихкод              | Код         | Наименование                                | Ед.<br>ИЗМ. | Кол-во | Кол-во<br>(расценен | Цена<br>входная | Вид цен<br>(розничная) | Надбавка,% | Сумма<br>надбавки | НДС,<br>номер |  |  |
|     | 1                                                                                                    | 4811548004957         | 12352       | КОНС.МЯСН.ВЕТЧИНКА ДОМАШНЯЯ 110Г КВИНФУД    | шт          | 20     | 20                  | 1               | Надбавка (осн          | 69         | 14,36             | 4             |  |  |
|     | 2                                                                                                    | 4811548005411         | 12380       | КОНС.МЯСН.ГОВЯДИНА ТУШ.СЕМЕЙНАЯ 340Г РБ ГРС | ), шт       | 20     | 20                  | 2,46            | Надбавка (осн          | 45         | 21,53             | 4             |  |  |

| п | римечание                                                                                                    |               |                |             |                   |                |             |        |                     |                 |                        |            |                   |             |
|---|----------------------------------------------------------------------------------------------------|---------------|----------------|-------------|-------------------|----------------|-------------|--------|---------------------|-----------------|------------------------|------------|-------------------|-------------|
|   | Специфии                                                                                                    | кация Списан  | ие Сертификать | История     | Лог сканирований  | Расценка       | Платех      | ки     |                     |                 |                        |            |                   |             |
| 0 | перация (расценка) Расценка при поставке 🗾 Вид цен (управленческий) Розничная (дискау) Вид цен (надбавка) Надбавка (основн) 🗹 Расценивать поставленное кол-во |               |                |             |                   |                |             |        |                     |                 |                        |            |                   |             |
| Θ | · Строка накладной (польз.) (закупка) Стало                                                                                                    |               |                |             |                   |                |             |        |                     |                 |                        |            |                   |             |
| ( | номер<br>строки                                                                                                    | Штрихкод      | Код            |             | Наименование      |                | Ед.<br>ИЗМ. | Кол-во | Кол-во<br>(расценен | Цена<br>входная | Вид цен<br>(розничная) | Надбавка,% | Сумма<br>надбавки | НДС<br>номе |
|   | 1                                                                                                    | 4811548004957 | 12352          | конс.мясн.е | ветчинка домашняя | 1110Г КВИНФУД  | шт          | 20     | 20                  | 1,0725          | Надбавка (осн          | 69         | 14,36             |             |
|   | 2                                                                                                    | 4811548005411 | 12380          | конс.мясн.г | ОВЯДИНА ТУШ.СЕМЕЙ | НАЯ З40Г РБ ГР | 0, шт       | 20     | 20                  | 2,6375          | Надбавка (осн          | 45         | 21,53             |             |
|   |                                                                                                    |               |                |             |                   |                |             |        |                     |                 |                        |            |                   |             |

Рис. 9 Учет стоимости услуг в цене товара